## BAB 4

## IMPLEMENTASI DAN PENGUJIAN

Tahap implementasi dan pengujian sistem merupakan tahap perancangan dari hasil analisis ke dalam suatu bahasa pemogramman tertentu serta penerapan perangkat lunak yang dibangun pada lingkungan yang sesungguhnya. Setelah implementasi maka dilakukan pengujian sistem yang baru, dimana akan dilihat kekurangan-kekurangan pada aplikasi yang baru untuk selanjutnya diadakan pengembangan sistem. Tujuan implementasi sistem adalah untuk mengkonfirmasikan modul program perancangan kepada para pelaku sistem sehingga pengguna dapat memberi masukkan kepada pembangunan sistem.

#### 4.1 Implementasi Sistem

Implementasi sistem yang akan dilakukan pada tahapan ini adalah mendiskripsikan lingkungan implementasi dimana sistem akan ditanam. Kemudian dengan melakukan deskripsikan implementasi antarmuka dimana akan didaftar antarmuka apa saja yang akan diimplementasikan.

#### 4.1.1 Lingkungan Hardware

Berikut adalah spesifikasi hardware dalam perhitungan pernagkat lunak ini :

| No | Item      | Spesifikasi          |
|----|-----------|----------------------|
| 1  | Processor | Intel Pentium inside |
| 2  | Harddisk  | Space 50GB           |
| 3  | Memory    | 4 GB                 |
| 4  | VGA       | 500MB                |
| 5  | Monitor   | 500MB                |

Tabel 4.1 Lingkungan Hardware Pembangunan Aplikasi

| 6 | Mouse            | Optical Logitech |
|---|------------------|------------------|
| 7 | Keyboard         | QWERTY Creative  |
| 8 | Koneksi Internet | Ada              |

#### 4.2 Lingkungan Software

Perangkat lunak yang digunakan dalam pembangunan aplikasi ini adalah :

- 1. Sistem Opperasi Windows 10 Ultimate
- 2. Bahasa Pemograman Javascript dan HTML5
- 3. Web Browser : Google Chrome 71.0.3578.98
- 4. Code Editor menggunakan Sublime Text 3
- 5. Implementasi Simulator menggunakan RequireJs
- 6. Template Simulator menggunakan MustacheJS
- 7. UML Modeler menggunakan Microsoft Visio 2016

#### 4.2.1 Implementasi Slow Shutter Speeed

Pada tahapan ini dilakukan penerapan konsep *Slow Shutter Speed* dengan dasar *exposure triangle* dimana dengan nilai *exposure* yang didapatkan dari sebuah rumus yang sudah menjadi standarisasi dalam fotografi. Pada tahapan ini dibagi menjadi 4 bagian yaitu implementasi perhitungan *ISO*, implementasi perhitungan nilai *aperture*, implementasi perhitungan *Shutter Speed*, dan implementasi perhitungan nilai *exposure*. Dimana rumus utama yang menjadi faktor kombinasi ke 3 elemen yaitu :

$$\mathsf{EV} = \mathrm{Log}_2 \, \frac{N^2}{t}$$

Dimana: *N* adalah nilai relatif dari sebuah *aperture* (*f-number*) *t* adalah nilai *shutter speed* (*time*) perdetik 1. Implementasi perhitungan ISO

```
// Fungsi Fungsi ISO
var ISOToThirds = function (ISO) {
    return Math.round(Math.log(ISO / 100) / Math.LN2 * 3);
}:
var thirdsToISO = function (thirds) {
    var iso = Math.pow(2, thirds / 3) * 100,
       round;
    if (iso < 50) {
       round = 5;
    } else if (iso < 1000) {
       round = 10;
    } else if (iso < 1600) {
       round = 50;
    } else {
       round = 100;
    3
    return Math.round(iso / round) * round;
1:
var ISORange = function (lowerBound, upperBound) {
   return xRange(lowerBound, upperBound, ISOToThirds, thirdsToISO);
};
var roundISO = function (ISO) {
   return thirdsToISO(ISOToThirds(ISO));
};
```

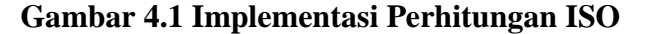

2. Implementasi perhitungan aperture

```
// Fungsi Fungsi Aperture
var apertureToThirds = function (aperture) {
    return Math.round(Math.log(aperture) / Math.LN2 * 6);
}:
var thirdsToAperture = function (thirds) {
    return Math.round(Math.pow(2, thirds / 6) * 10) / 10;
}:
var apertureRange = function (lowerBound, upperBound) {
    return xRange(lowerBound, upperBound, apertureToThirds, thirdsToAperture);
};
var roundAperture = function (aperture) {
    return thirdsToAperture(apertureToThirds(aperture));
};
```

Gambar 4.2 Implementasi Perhitungan Aperture

3. Implementasi perhitungan shutter speed

```
// Fungsi Fungsi Shutter speed
var shutterToThirds = function (shutter) {
    return Math.round(Math.log(shutter) / Math.LN2 * 3);
};
var thirdsToShutter = function (thirds) {
    return Math.pow(2, thirds / 3);
};
var shutterRange = function (lowerBound, upperBound) {
    return xRange(lowerBound, upperBound, shutterToThirds, thirdsToShutter);
};
var roundShutter = function (shutter) {
    return thirdsToShutter(shutterToThirds(shutter));
};
```

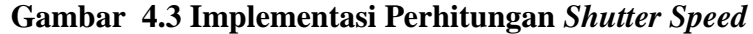

4. Implementasi perhitungan Exposure

```
// mengembalikan nilai EV dengan ISO 100
var EV = function (ISO, aperture, shutter) {
    return Math.log((100 * aperture * aperture) / (shutter * ISO)) / Math.LN2;
1;
var EVToThirds = function (EV) {
   return Math.round(EV * 3);
1:
var thirdsToEV = function (thirds) {
   return Math.round(100 * thirds / 3) / 100;
};
var roundEV = function (EV) {
   return thirdsToEV (EVToThirds (EV));
1;
var EVRange = function (lowerBound, upperBound) {
    return xRange(lowerBound, upperBound, EVToThirds, thirdsToEV);
1;
var lightScore = function (aperture, cropFactor) {
    return 10 + Math.log(1 / (aperture * aperture * cropFactor * cropFactor)) / Math.LN2;
1;
```

```
Gambar 4.4 Implementasi Perhitungan Exposure (EV)
```

#### 4.2.2 Implementasi Antarmuka

Pada tahapan ini dilakukan penerapan hasil perancangan antarmuka ke dalam aplikasi yang sudah dibangun menggunakan perangkat lunak yang telah dipaparkan pada sub bab implemantasi perangkat lunak yang tercantum pada tabel antarmuka yang merupakan implementasi *file* yang mewakilinnya dan gambar hasil *screenshoot* untuk antarmuka yang dapat dilihat pada bagian berikut ini :

| No | Nama                    | Nama File   | File Requirment                                                                                                    |
|----|-------------------------|-------------|----------------------------------------------------------------------------------------------------|
|    | Antarmuka               |             |                                                                                                    |
| 1  | Tampilan Menu<br>Utama  | index.html  | style.css ihover.css<br>materidslr.html<br>simulatordslr.html<br>latihandslr.html                                                                    |
| 2  | Tampilan Materi<br>DSLR | materi.html | style.css botstrap.css<br>font-awesome.min.css<br>ihover.css stuck.css<br>jquery-1.11.0.js<br>bootstrap.min.js<br>tmStickUp.js<br>jquery.ui.totop.js |

Tabel 4.2 Implementasi File

| 3 | Tampilan       | simulator.html | style.css stuck.css            |
|---|----------------|----------------|--------------------------------|
|   | Simulator DSLR |                | jquery-ui.css                  |
|   |                |                | requery-jequery.js             |
|   |                |                | jquery-ui-1.9.0.custom.min.js  |
|   |                |                | cameracontrol.js cameradata.js |
|   |                |                | cameraengine.js                |
|   |                |                | cameraselector.js              |
|   |                |                | camerasetting.js               |
|   |                |                | camerapage.js                  |
|   |                |                | exposurefunction.js            |
|   |                |                | getUrl.js main.js              |
|   |                |                | mustache.js scene.js           |
|   |                |                | urlUtil.js                     |
| 4 | Tampilan       | latihan.html   | style.css stuck.css            |
|   | Latihan DSLR   |                | jquery-ui.css                  |
|   |                |                | require-jquery.js              |
|   |                |                | jquery-ui-                     |
|   |                |                | 1.9.0.custom.min.js            |
|   |                |                | cameracontrol.js               |
|   |                |                | cameradata.js                  |
|   |                |                | cameraengine.js                |
|   |                |                | cameraexercises.js             |
|   |                |                | cameraselector,js              |
|   |                |                | camerasetting.js               |
|   |                |                | camerapage.js                  |
|   |                |                | axposurefunction.js            |
|   |                |                | geturl.js main.js              |
|   |                |                | main_latihan.js                |
|   |                |                | mustache.js                    |
|   |                |                | scene.js                       |

|  | scene_latihan.js |
|--|------------------|
|  | urlUtil.js       |

### 4.3 Pengujian Sistem

Pengujian sistem tersebut terdiri dari dua tahapan yaitu pengujian *alpha* dan pengujian *beta*. Pengujian *alpha* dilakukan pada sisi pengembangan yang merekam semua permasalahan dan kesalahan pemakaian, sedangkan pengujian *beta* merupakan pegujian yang akan dilakukan secara objektif dimana pengujian dilakukan secara langsung kepada responden. Pada kasus ini, pengujian *alpha* dilakukan dengan jenis pengujian *blackbox*, sedangkan pengujian *beta* dilakukan dengan jenis pengujian kuisoner.

#### 4.3.1 Rencana Pengujian

Rencana pengujian adalah proses pengujian yang dilakukan terhadap fungsifungsi yang ada didalam aplikasi yang sudah dibangun, apakah fungsionalitas dari aplikasi tersebut berfungsi sesuai yang diharapkan atau tidak. Pada bagian rencana pengujian ini dibagi menjadi dua jenis, yaitu rencana pengujian fungsional dan rencana pengujian acceptance.

1. Rencana pengujian fungsional

Rencana pengujian yang dilakukan yaitu dengan *website* simulator kamera *DSLR* yang sudah dibuat dengan jenis pengujian *blackbox* 

| Tabel | 4.3 | Rencana | Pengu | ıjian |
|-------|-----|---------|-------|-------|
|-------|-----|---------|-------|-------|

| No | Sistem yang diuji             | Jenis Pengujian |
|----|-------------------------------|-----------------|
| 1  | Website Simulator Kamera DSLR | Blackbox        |

2. Rencana pengujian Acceptance

Rencana pengujian *acceptance* yang dilakukan adalah dengan melakukan kuisoner langsung kepada narasumber yakni Fotografer Regional Bandung baik pemula maupun senior untuk menguji aplikasi simulator kamera *DSLR* yang telah dibangun.

#### 4.3.2 Skenario Pengujian

Pada bagian skenario pengujian ini dibagi menjadi dua jenis, yaitu skenario pengujian fungsional dan skenario pengujian *acceptance*.

1. Skenario pengujian fungsional

Skenario pengujian fungsional yang akan dilakukan adalah untuk menguji sistem yaitu *website* simulator kamera *DSLR*. Skenario urutan pegujian terhadap sistem *website* simulator kamera *DSLR* dapat dilihat pada tabel dibawah ini.

| No | Kelas Uji   | Poin Pengujian             | Jenis Pengujian |
|----|-------------|----------------------------|-----------------|
|    |             | Memilih Materi Fotografi   | Black Box       |
| 1  | Menu Utama  | Memilih Simulator DSLR     | Black Box       |
|    |             | Memilih Latihan DSLR       | Black Box       |
| -  | Menu Materi | Memilih Sejarah Fotografi  | Black Box       |
|    |             | Memilih Kamera dan Lensa   | Black Box       |
|    |             | Memilih Slow Shutter Speed | Black Box       |
| 2  |             | Memilih Tips Fotografi     | Black Box       |
|    |             | Memilih Navigasi Menu      | Black Box       |
|    |             | Utama                      | Didek Dox       |
|    |             | Memilih Navigasi Simulator | Black Box       |
|    |             | Fotografi                  | Diaten Don      |

**Tabel 4.4 Skenario Pengujian Fungsional** 

|   |                | Memilih Navigasi Menu                   | Black Box        |
|---|----------------|-----------------------------------------|------------------|
|   |                | Menekan Logo Aplikasi                   | Black Box        |
|   |                | Memilih Tipe Kamera                     | Black Box        |
|   |                | Memilih Scene                           | Black Box        |
|   |                | Mengatur Nilai ISO                      | Black Box        |
|   |                | Mengatur Nilai Aperture                 | Black Box        |
|   |                | Mengatur Nilai Shutter Speed            | Black Box        |
|   |                | Mengatur Nilai Exposure                 | Black Box        |
| 3 | Menu Simulator | Memilih Navigasi Menu<br>Utama          | Black Box        |
|   |                | Memilih Navigasi Materi<br>Fotografi    | Black Box        |
|   |                | Memilih Navigasi Latihan<br>Fotografi   | Black Box        |
|   |                | Menekan Logo Aplikasi                   | Black Box        |
|   |                | Menampilkan <i>Pop up</i> Latihan       | Black Box        |
|   |                | Mengakses Simulator Kamera              | Black Box        |
|   |                | Menampilan Hasil Latihan                | Black Box        |
|   |                | Memilih Navigasi Menu                   | Plack Por        |
| 4 | Menu Latihan   | Utama                                   | <i>Diuck Dox</i> |
|   | Fotografi      | Memilih Navigasi Materi                 | Black Box        |
|   |                | Fotografi                               | Drack Dox        |
|   |                | Memilih Navigasi Simulator<br>Fotografi | Black Box        |
|   |                | Menekan Logo Aplikasi                   | Black Box        |

2. Skenario pengujian acceptance

Pada bagian skenario pengujian *acceptance* ini akan dipaparkan berupa skenario wawancara dan kisi-kisi pernyataan kuesioner. Untuk daftar pertanyaan skenario wawancara terdiri dari 5 pertanyaan dan untuk daftar peryataan kuesioner terdiri dari 15 pernyataan yang masing-masing terdapat bentuk negatif dan positifnya.

#### 4.3.3 Hasil Pengujian

Pada bagian hasil pengujian ini dibagi menjadi dua jneis, yaitu hasil pengujian fungsional dan pengujian *acceptance*.

a. Hasil pengujian fungsional

Pada bagian hasil pengujian fungsional ini terdapat pemaparan dari rencana pengujian yang tellah disusun pada skenario pengujian. Berikut ini adalah pemaparan tiap poin pengujian pada skenario pengujian.

1. Menu Utama

| No | Skenario Uji              | Hasil yang diharapkan | Hasil Pengujian   |
|----|---------------------------|-----------------------|-------------------|
| 1  | Memilih Materi Fotografi  | Menampilkan Materi    | [√] Berhasil      |
|    |                           | Fotografi             | [] Tidak Berhasil |
| 2  | Memilih Simulator         | Menampilkan           | [√] Berhasil      |
|    | Fotografi                 | Simulatot Kamera      | [] Tidak Berhasil |
|    |                           | DSLR                  |                   |
| 3  | Memilih Latihan Fotografi | Menampilkan Pop up    | [√] Berhasil      |
|    |                           | Latihan yang          | [] Tidak Berhasil |
|    |                           | terintegrasi dengan   |                   |
|    |                           | Simulator             |                   |
|    |                           | Kamera DSLR           |                   |

#### Tabel 4.5 Hasil Pengujian Menu Utama

1. Menu Simulator

Pada bagian pengujian menu simulator ini akan dilakukan berdasarkan kondisi pengaturan pada kamera *DSLR*.

|    | Pemilihan Tipe Kamera |                     |                   |            |  |
|----|-----------------------|---------------------|-------------------|------------|--|
| No | Kondisi               | Hasil yang          | Hasil Pengujian   | Kesimpulan |  |
|    | Pengujian             | diharapkan          |                   |            |  |
| 1  | Tipe-tipe kamera      | Sistem              | [√] Berhasil      | Diterima   |  |
|    | yang tersedia di      | memunculkan         | [] Tidak Berhasil |            |  |
|    | sistem                | dropdown menu dan   |                   |            |  |
|    |                       | menampilkan         |                   |            |  |
|    |                       | pilihan tipe kamera |                   |            |  |
|    |                       | sebagai berikut :   |                   |            |  |
|    |                       | - Full Frame        |                   |            |  |
|    |                       | DSLR, 18-           |                   |            |  |
|    |                       | 55mm, f4            |                   |            |  |
|    |                       | - Full Frame        |                   |            |  |
|    |                       | DSLR,               |                   |            |  |
|    |                       | 55mm, f1.8          |                   |            |  |
|    |                       | - Full Frame        |                   |            |  |
|    |                       | DSLR,               |                   |            |  |
|    |                       | 18-35mm, f4         |                   |            |  |
|    |                       | - Crop DSLR,        |                   |            |  |
|    |                       | 18-                 |                   |            |  |
|    |                       | 55mm, f4            |                   |            |  |
|    |                       | - Crop DSLR,        |                   |            |  |
|    |                       | 55mm, f1.8          |                   |            |  |
|    |                       | - Crop DSLR,        |                   |            |  |
|    |                       | 18-                 |                   |            |  |
|    |                       | 35mm, f4            |                   |            |  |

Tabel 4.6 Hasil Pengujian Pemilihan Tipe Kamera

| 2 | Respon sistem  | Sistem melakukan   | [√] Berhasil      | Diterima |
|---|----------------|--------------------|-------------------|----------|
|   | setelah        | perubahan kualitas | [] Tidak Berhasil |          |
|   | dilakukan      | foto yang          |                   |          |
|   | pemilihan tipe | ditampilkan sesuai |                   |          |
|   | kamera         | dengan tipe kamera |                   |          |
|   |                | dan lensa yang     |                   |          |
|   |                | dipilih            |                   |          |

# Tabel 4.7 Hasil Pengujian Pemilihan Tipe Scene

|    | Pemilihan Tipe Scene                                                    |                                                                                                    |                                   |            |  |
|----|-------------------------------------------------------------------------|----------------------------------------------------------------------------------------------------|-----------------------------------|------------|--|
| No | Kondisi<br>Pengujian                                                    | Hasil yang diharapkan                                                                                                    | Hasil Pengujian                   | Kesimpulan |  |
| 1  | Tipe-tipe s <i>cene</i><br>yang tersedia di<br>sistem                   | Sistem memunculkan<br><i>dropdown</i> menu dan<br>menampilkan pilihan 6<br>tipe scene                                                              | [√] Berhasil<br>[] Tidak Berhasil | Diterima   |  |
| 2  | Respon sistem<br>setelah<br>dilakukan<br>pemilihan tipe<br><i>scene</i> | Sistem melakukan<br>perubahan <i>scene</i> atau<br>gambar sebagai objek<br>yang ditampilkan sesuai<br>dengan tipe kamera dan<br>lensa yang dipilih | [√] Berhasil<br>[] Tidak Berhasil | Diterima   |  |

Pada pemilihan tipe *scene* terdapat 6 jenis *scene* yang dapat digunakan oleh simulator kamera DSLR sebagai contoh pada implementasi dari beberapa kondisi. 6 jenis *scene* tersebut diantaranya :

a. Building, 18-55mm, 9EV

Tipe *scene* building, 18-55mm, 9*EV memiliki arti bahwa scene* tersebut memiliki besaran lensa 18-55mm dan memiliki nilai *exposure* sebesar 9*EV*. *Scene* tersebut bisa disimulasikan untuk contoh pengambilan cahaya lampu gedung dimalam hari tanpa menggunakan flash internal maupun eksternal.

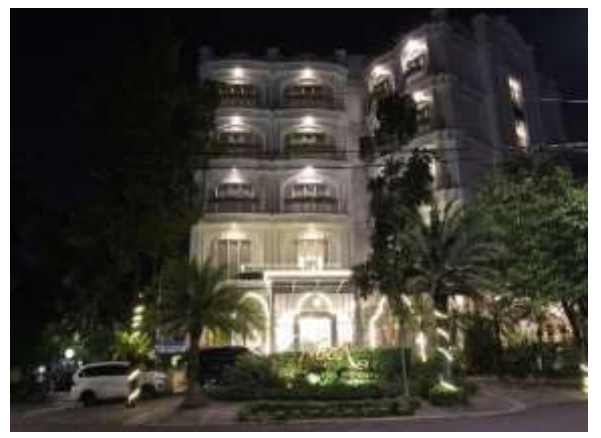

Gambar 4.5 Scene building, 18mm-55mm, 9EV

### b. Building, 55mm, 9EV

Tipe *scene building*, 55mm, 9EV berarti bahwa *scene* tersebut memiliki besaran lensa 55mm dan memiliki nilai exposure sebesar 9EV. *Scene* tersebut hampir sama dengan *scene building* 18mm, namun yang membedakan ukuran lensa, dengan ukuran lensa 55mm, objek terlihat lebih dekat dengan kamera, sehingga objek *building* lebih jelas.

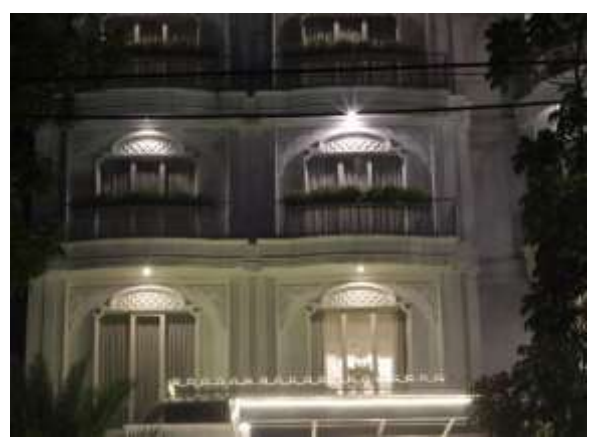

Gambar 4.6 Scene Building, 55mm, 9EV

c. Light Trail, 18-55mm, 7EV

Scene Light Trail 18-55mm, 7EV dapat digunakan untuk simulasi foto slow shutter speed pada kondisi malam hari di kota dengan memanfaatkan cahaya kendaraan yang lewat.

Scene tersebut memiliki ukuran lensa 18-55mm dan nilai exposure 7EV.

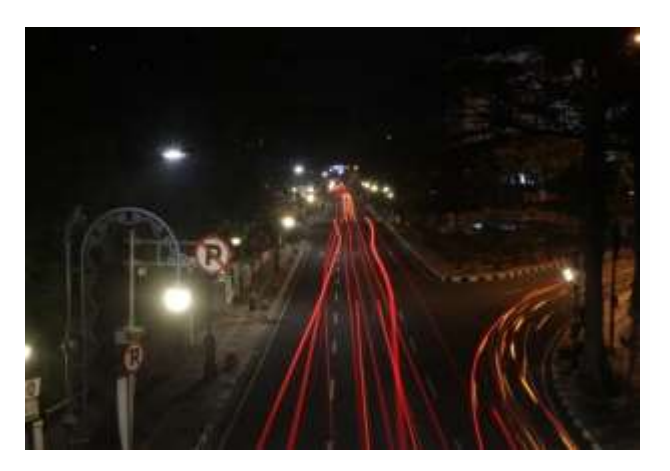

Gambar 4.7 Scene Light Trail 18-55mm, 7EV

#### d. Light Trail, 55mm, 7EV

Tipe *scene Light Trail*, 55mm, 9EV berarti bahwa *scene* tersebut memiliki besaran lensa 55mm dan memiliki nilai *exposure* sebesar 9EV. *Scene* tersebut hampir sama dengan *scene Light Trail* 18mm, namun yang membedakan ukuran lensa, dengan ukuran lensa 55mm, objek terlihat lebih dekat dengan kamera, sehingga objek *Light Trail* lebih jelas.

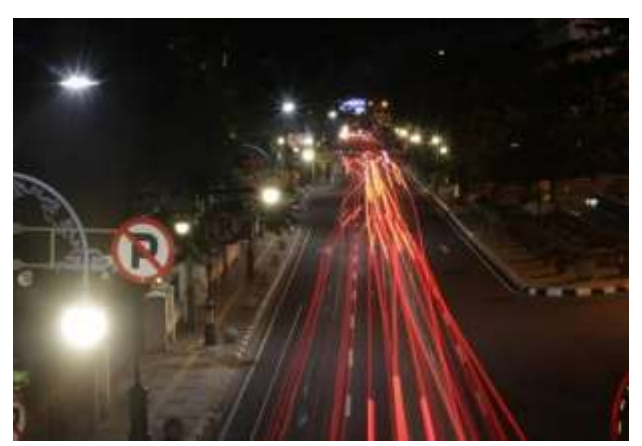

Gambar 4.8 Scene Light Trail 55mm, 7EV

e. Street, 18-55mm, 5*EV* 

Scene Street 18-55mm, 5EV dapat digunakan untuk simulasi foto Slow Shutter Speed pada kondisi malam hari di jalanan kota. Scene tersebut memiliki ukuran lensa 18-55mm dan nilai exposure 5EV.

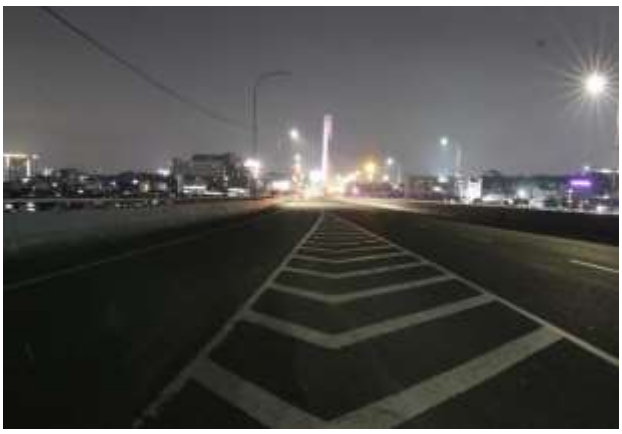

Gambar 4.9 Scene Light Trail 18-55mm, 7EV

## f. Street, 55mm, 7EV

Tipe *scene Street*, 55mm, 9EV berarti bahwa *scene* tersebut memiliki besaran lensa 55mm dan memiliki nilai exposure sebesar 9EV. *Scene* tersebut hampir sama dengan *scene Street* 18mm, namun yang membedakan ukuran lensa, dengan ukuran lensa 55mm, objek terlihat lebih dekat dengan kamera, sehingga objek *Street* lebih jelas.

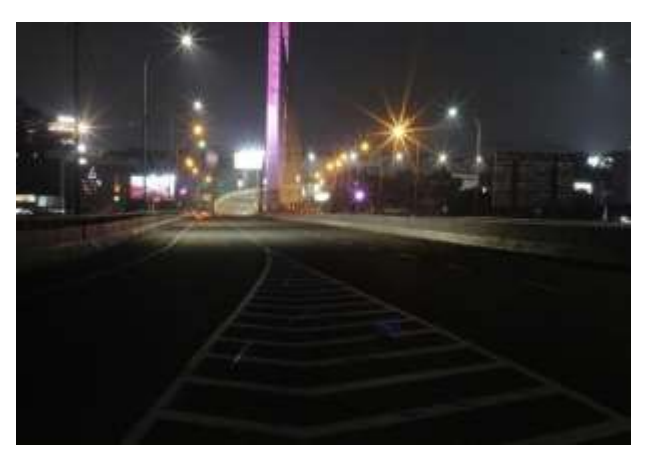

Gambar 4.10 Scene Light Trail 55mm, 7EV

| 0 <b>u</b> |                               |                     |                   |            |  |
|------------|-------------------------------|---------------------|-------------------|------------|--|
|            | Pengaturan Slow Shutter Speed |                     |                   |            |  |
| No         | Kondisi Pengujian             | Hasil yang          | Hasil Pengujian   | Kesimpulan |  |
|            |                               | diharapkan          |                   |            |  |
| 1          | Pengaturan kamera             |                     | [√] Berhasil      | Diterima   |  |
|            | dengan spesifikasi            | -Sistem             | [] Tidak Berhasil |            |  |
|            | sebagai berikut :             | menghasilkan EV     |                   |            |  |
|            | 1. Camera : Full Frame        | secara otomatis     |                   |            |  |
|            | DSLR 18-55mm, f4              | dan nilai yang      |                   |            |  |
|            | 2. Scene : Street 18mm,       | dihasilkan adalah   |                   |            |  |
|            | 5EV                           | 0 (normal).         |                   |            |  |
|            | 3. Mode : M                   |                     |                   |            |  |
|            | 4. ISO : 1600                 | - Scene yang        |                   |            |  |
|            | 5. Aperture : f22             | dihasilkan akan     |                   |            |  |
|            | 6. Shutter speed : 15s        | terlihat normal,    |                   |            |  |
|            |                               | tidak terlalu gelap |                   |            |  |
|            |                               | dan tidak terlalu   |                   |            |  |
|            |                               | terang              |                   |            |  |
|            |                               |                     |                   |            |  |
|            |                               |                     |                   |            |  |

# Tabel 4.8 Hasil Pengujian Menu Simulator

| 2 | Pengaturan kamera       | Scene yang               | [√] Berhasil      | Diterima |
|---|-------------------------|--------------------------|-------------------|----------|
|   | dengan spesifikasi      | dihasilkan akan          | [] Tidak Berhasil |          |
|   | sebagai berikut :       | terdapat banyak          |                   |          |
|   | 1. Camera : Full Frame  | noise dan cahaya         |                   |          |
|   | DSLR 18-55mm, f4        | yang didapatkan          |                   |          |
|   | 2. Scene : Building     | akan sangat terang       |                   |          |
|   | 18mm,                   | (over exposure)          |                   |          |
|   | 5EV                     |                          |                   |          |
|   | 3. Mode : M             |                          |                   |          |
|   | 4. ISO : 1600           |                          |                   |          |
|   | 5. Aperture : f22       |                          |                   |          |
|   | 6. Shutter speed : 15s  |                          |                   |          |
| 3 | Pengaturan kamera       | Scene yang               | [√] Berhasil      | Diterima |
|   | dengan spesifikasi      | dihasilkan akan          | [] Tidak Berhasil |          |
|   | sebagai berikut :       | sangat gelap             |                   |          |
|   | 1. Camera : Full Frame  | (under exposure)         |                   |          |
|   | DSLR 18-55mm, f4        |                          |                   |          |
|   | 2. Scene : Building     |                          |                   |          |
|   | 18mm,                   |                          |                   |          |
|   | 5EV                     |                          |                   |          |
|   | 3. Mode : M             |                          |                   |          |
|   | 4. ISO : 100            |                          |                   |          |
|   | 5. Aperture : f22       |                          |                   |          |
|   | 6. Shutter speed : 1/8s |                          |                   |          |
| 5 | Menekan slider ISO      | Sistem                   | [√] Berhasil      | Diterima |
|   |                         | mengeluarkan Pop         | [] Tidak Berhasil |          |
|   |                         | <i>up</i> informasi atau |                   |          |
|   |                         | penjelasan tentang       |                   |          |
|   |                         | ISO                      |                   |          |

| 6  | Menekan slider Aperture   | Sistem                   | [√] Berhasil      | Diterima  |
|----|---------------------------|--------------------------|-------------------|-----------|
|    |                           | mengeluarkan Pop         | [] Tidak Berhasil |           |
|    |                           | <i>up</i> informasi atau |                   |           |
|    |                           | penjelasan tentang       |                   |           |
|    |                           | Aperture                 |                   |           |
| 7  | Menekan slider Shutter    | Sistem                   | [√] Berhasil      | Diterima  |
|    | speed                     | mengeluarkan Pop         | [] Tidak Berhasil |           |
|    |                           | <i>up</i> informasi atau |                   |           |
|    |                           | penjelasan tentang       |                   |           |
|    |                           | Shutter speed            |                   |           |
| 8  | Menekan s <i>lider</i> FV | Sistem                   | [/] Dowhooil      | Diterima  |
| 0  | Wienekan Stuer LV         | mengeluarkan Pon         |                   | Diterinia |
|    |                           | un informaci atau        | [] Tidak Berhasil |           |
|    |                           | <i>up</i> miormasi atau  |                   |           |
|    |                           | penjelasan tentang       |                   |           |
|    |                           | Exposure                 |                   |           |
| 9  | Memilih Navigasi          | Sistem                   | [√] Berhasil      | Diterima  |
|    | Simulator                 | menampilkan              | [] Tidak Berhasil |           |
|    |                           | Simulator Kamera         |                   |           |
|    |                           | DSLR                     |                   |           |
| 10 | Memilih Navigasi Materi   | Sistem                   | [√] Berhasil      | Diterima  |
|    | Fotografi                 | menampilkan              | [] Tidak Berhasil |           |
|    |                           | Materi Fotografi         |                   |           |
| 11 | Memilih Navigasi          | Sistem                   | [√] Berhasil      | Diterima  |
|    | Latihan                   | menampilkan              | [] Tidak Berhasil |           |
|    |                           | Latihan yang             |                   |           |
|    |                           | terintegrasikan          |                   |           |
|    |                           | dengan simulator         |                   |           |
|    |                           | kamera <i>DSLR</i>       |                   |           |
|    |                           |                          |                   |           |

| 12 | Menekan Logo Aplikasi | Sistem      | [√] Berhasil      | Diterima |
|----|-----------------------|-------------|-------------------|----------|
|    |                       | menampilkan | [] Tidak Berhasil |          |
|    |                       | menu utama  |                   |          |

# 3. Menu Materi Fotografi

| No | Skenario Uji               | Hasil yang          | Hasil Pengujian   |
|----|----------------------------|---------------------|-------------------|
|    |                            | diharapkan          |                   |
| 1  | Memilih Sejarah Fotografi  | Sistem menampilkan  | [√] Berhasil      |
|    |                            | materi sejarah      | [] Tidak Berhasil |
|    |                            | fotografi           |                   |
| 2  | Memilih Kamera dan Lensa   | Sistem menampilkan  | [√] Berhasil      |
|    |                            | materi kamera dan   | [] Tidak Berhasil |
|    |                            | lensa               |                   |
| 3  | Memilih Slow Shutter Speed | Sistem menampilkan  | [√] Berhasil      |
|    |                            | materi Slow Shutter | [] Tidak Berhasil |
|    |                            | Speed               |                   |
| 4  | Memilih Tips Fotografi     | Sistem menampilkan  | [√] Berhasil      |
|    |                            | materi tips-tips    | [] Tidak Berhasil |
|    |                            | fotografi           |                   |

# Tabel 4.9 Hasil Pengujian Menu Materi Fotografi

## 4. Menu Latihan

# Tabel 4.10 Hasil Pengujian Menu Latihan

| No | Skenario Uji         | Hasil yang diharapkan       | Hasil Pengujian   |
|----|----------------------|-----------------------------|-------------------|
| 1  | Memilih Menu Latihan | Sistem menampilkan menu     | [√] Berhasil      |
|    |                      | kamera simulator dengan pop | [] Tidak Berhasil |
|    |                      | up "Selamat datang"         |                   |

| 2 | Klik tombol mulai        | Sistem akan menampilkan       | [√] Berhasil      |
|---|--------------------------|-------------------------------|-------------------|
|   |                          | pop up latihan Slow Shutter   | [] Tidak Berhasil |
|   |                          | Speed 1 dengan gambar         |                   |
|   |                          | contoh "temple"               |                   |
| 3 | Klik tombol mulai (2)    | Sistem menampilkan            | [√] Berhasil      |
|   |                          | simulator kamera yang sudah   | [] Tidak Berhasil |
|   |                          | disesuaikan dengan latihan    |                   |
|   |                          | yang diperintahkan.           |                   |
| 4 | Klik tombol capture pada | Sistem menampilkan pesan      | [√] Berhasil      |
|   | kamera simulator         | apakah hasil yang diatur oleh | [] Tidak Berhasil |
|   |                          | pengguna benar atau salah     |                   |
| 5 | Jika pengguna sudah      | Sistem akan menampilkan pop   | [√] Berhasil      |
|   | melewati beberapa level  | up finish.                    | [] Tidak Berhasil |
|   | ujian yang diberikan     |                               |                   |

## b. Hasil pengujian kuisoner

Hasil pengujian *acceptance* ini berupa hasil yang didapatkan setelah melakukan kuisioner kepada 30 koresponden di lingkungan fotografer bandung. Dari hasil rincian perhitungan kuesioner dapat disimpulkan bahwa tujuan dari aplikasi simulator kamera *DSLR* yang pertama yakni memudahkan fotografer pemula untuk berlatih menggunakan kamera *DSLR* dengan memahami cara kerja *Slow Shutter Speed* tanpa memiliki kamera terlebih dahulu memiliki rata-rata 3.82 dengan cukup membantu.

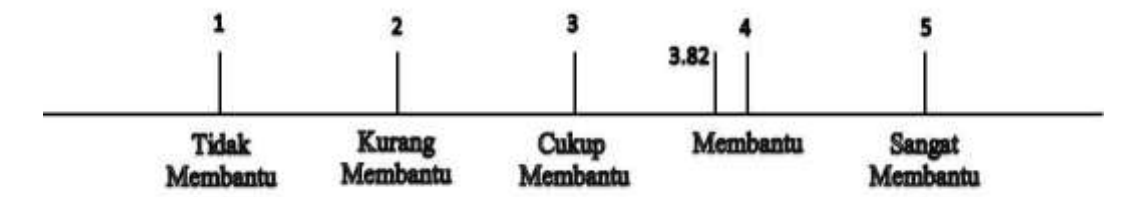

Gambar 4.11 Hasil Kuisoner Memudahkan Fotografer Pemula Untuk Berlatih Menggunakan Kamera *DSLR* Dengan Memahami Cara Kerja *Slow Shutter Speed* Tanpa Memiliki Kamera

Kemudian tujuan dari aplikasi simulator kamera DSLR yang kedua yakni memudahkan fotografer pemula untuk berlatih menggunakan kamera DSLR dengan memahami tipe kamera dan lensa, memiliki nilai rata-rata 3.83 dimana aplikasi simulator kamera DSLR ini dinilai positif dan cukup membantu para fotografer pemula.

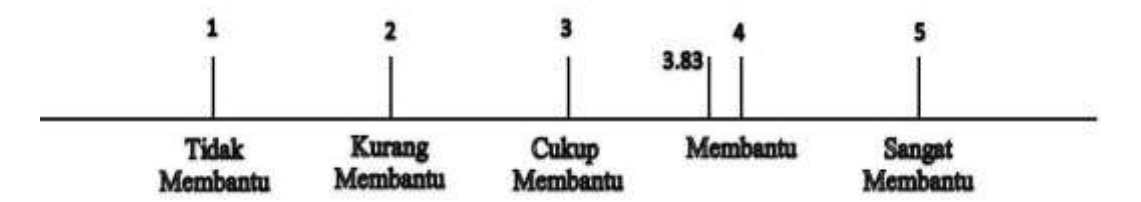

# Gambar 4.12 Hasil Kuisoner Fotografer Pemula Memahami Tipe Kamera Dan Lensa *DSLR*

Kemudian tujuan dari aplikasi simulator kamera DSLR yang ketiga yakni memudahkan fotografer pemula untuk berlatih menggunakan kamera DSLR dengan memahami pengaturan DOF, memiliki nilai rata-rata 3.69 dimana aplikasi simulator kamera DSLR ini dinilai positif dan cukup membantu para fotografer pemula.

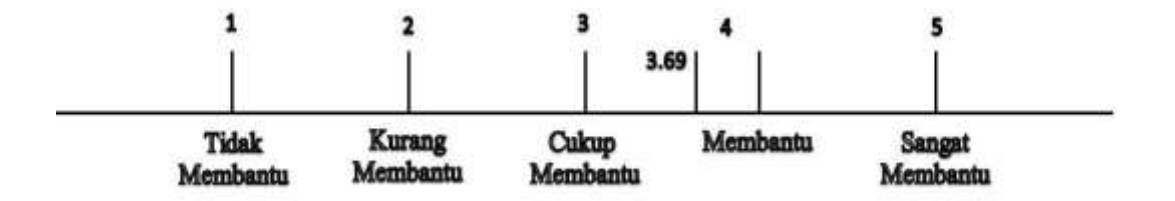

Gambar 4.13 Hasil Kuisoner Memudahkan Fotografer Pemula Untuk Berlatih Menggunakan Kamera *DSLR* Dengan Memahami Pengaturan *DOF* 

Kemudian tujuan dari aplikasi simulator kamera DSLR yang ketiga yakni Memudahkan fotografer pemula untuk berlatih menggunakan kamera DSLR dengan memahami pemilihan mode manual memiliki nilai rata-rata 4.13 dimana aplikasi simulator kamera DSLR ini dinilai positif dan membantu para fotografer pemula.

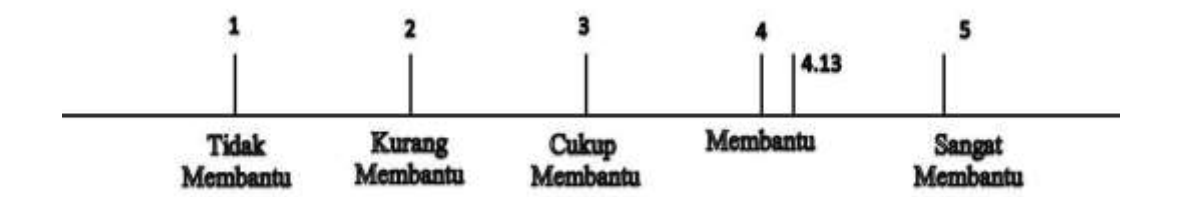

# Gambar 4.14 Memudahkan Fotografer Pemula Untuk Berlatih Menggunakan Kamera DSLR Dengan Pemilihan Mode Manual

#### c. Evaluasi Pengujian

Pada bagian evaluasi pengujian ini terbagi menjadi dua jenis, yaitu evaluasi pengujian fungsional dan evaluasi pengujian *acceptance*.

1. Evaluasi pengujian fungsional

Berdasarkan hasil pengujian fungsional yang dilakukan maka dapat disimpulkan bahwa aplikasi simulator kamera *DSLR* yang dibangun sudah berjalan

sesuai dengan yang diharapkan baik itu dari segi proses simulasi kamera maupun dari segi penerapan konsep *slow shutter*.

2. Evaluasi pengujian acceptance

Berdasarkan hasil pengujian *acceptance* yang telah dilaukan, maka detail kesimpulan dapat dilihat pada tabel 4.11

| No | Tujuan                                  | Evaluasi Hasil Acceptance |
|----|-----------------------------------------|---------------------------|
| 1  | Memudahkan fotografer pemula untuk      | Cukup Membantu            |
|    | berlatih menggunakan kamera DSLR        |                           |
|    | dengan memahami cara kerja Slow Shutter |                           |
|    | Speed pada Night Photography tanpa      |                           |
|    | memiliki kamera terlebih dahulu.        |                           |
| 2  | Memudahkan fotografer pemula untuk      | Cukup Membantu            |
|    | berlatih menggunakan kamera DSLR        |                           |
|    | dengan memahami tipe kamera dan lensa   |                           |
| 3  | Memudahkan fotografer pemula untuk      | Cukup Membantu            |
|    | berlatih menggunakan kamera DSLR        |                           |
|    | dengan memahami DOF                     |                           |
| 4  | Memudahkan fotografer pemula untuk      | Membantu                  |
|    | berlatih menggunakan kamera DSLR        |                           |
|    | dengan memahami pemilihan mode          |                           |
|    | manual.                                 |                           |

Tabel 4.11 Evaluasi pengujian acceptance

Dari tabel tersebut dapat disimpulkan bahwa sistem yang dibangun telah sesuai dengan tujuan yang diharapkan.